## Thurrock Council – Oracle supplier guide

## Updating bank details

Login to your Oracle Cloud Supplier Portal account and select 'Supplier Portal'.

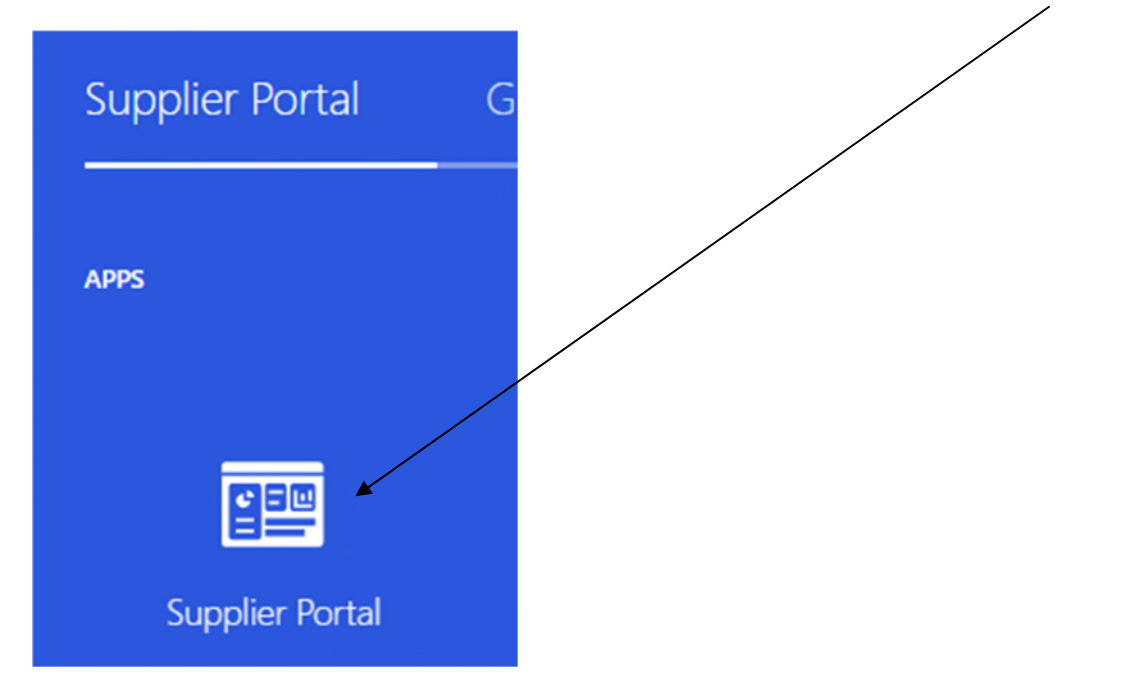

On the left-side, under 'Company Profile', select 'Manage Profile'.

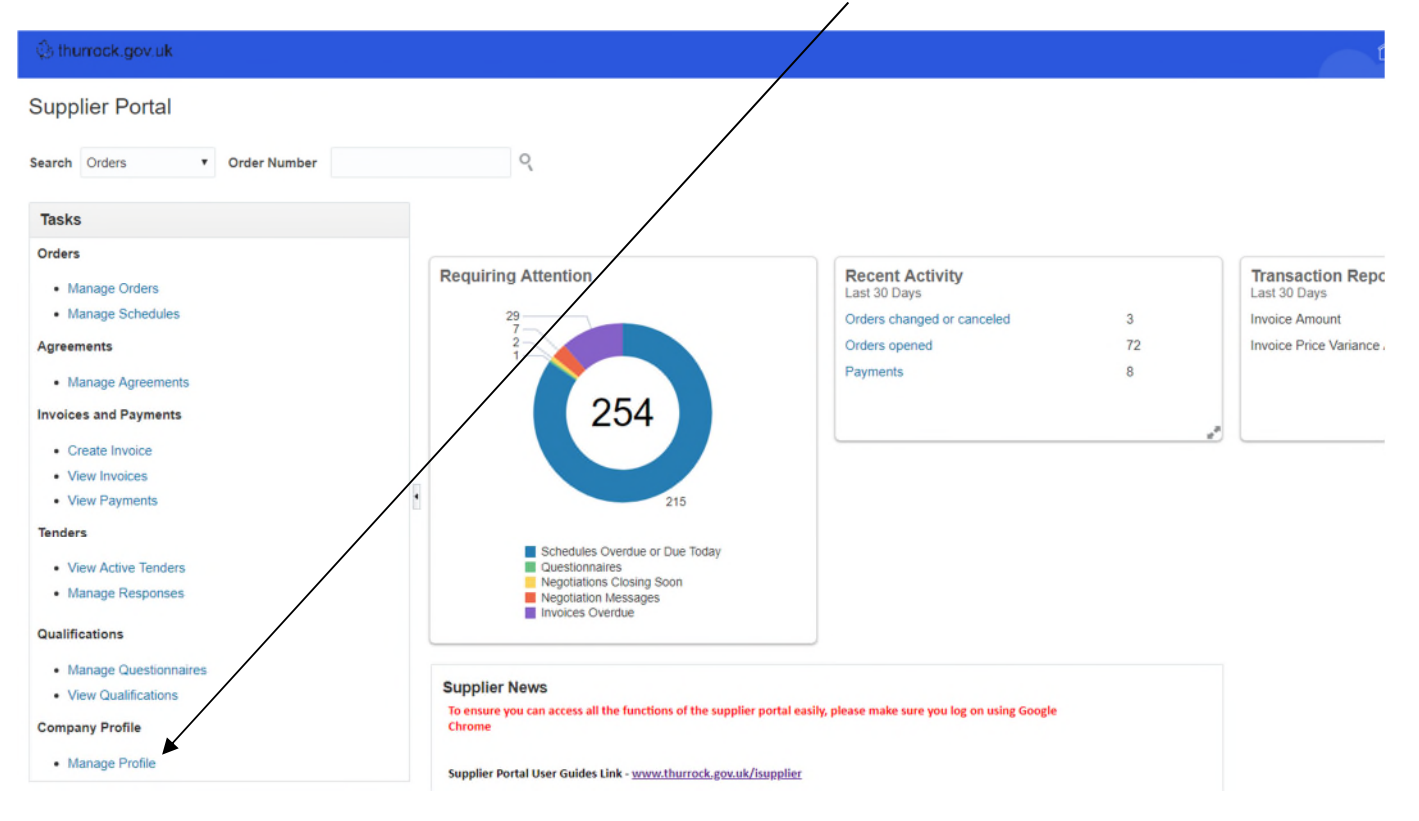

In the top-right corner, select 'Edit'.

| You will be given a wa                                                                                                    | arning and asked whether you want to continue – select ' <b>Yes</b> '                                                                                                    |                   |
|----------------------------------------------------------------------------------------------------|----------------------------------------------------------------------------------------------------|-------------------|
| 🛕 Warning                                                                                                    | ×                                                                                                    |                   |
| POZ-2130390Making edits                                                                                                    | s will create a change request for the profile. Do you want to continue?                                                                                                    |                   |
| Next select the <b>'Paym</b> e                                                                                                    | ents' tab.                                                                                                    |                   |
|                                                                                                    | Change Description                                                                                                    |                   |
|                                                                                                    |                                                                                                    | 11                |
| Drganization Details Tax Ide                                                                                                    | entifiers Addresses Contacts Payments Business Classifications Products a                                                                                                    | //<br>nd Services |
| Organization Details Tax Ide<br>Within the Payments ta<br>Organization Details                                                                                                    | entifiers Addresses Contacts Payments Business Classifications Products a tab, select the 'Bank Accounts' option.<br>Tax Identifiers Addresses Contacts Payments B                                       | //                |
| Average Sector Action Details Tax Ide Average Action Details Tax Ide Average Average A | entifiers Addresses Contacts Payments Business Classifications Products a<br>tab, select the 'Bank Accounts' option.<br>Tax Identifiers Addresses Contacts Payments B<br>Bank Accounts                   | nd Services       |
| Organization Details       Tax Ide         Within the Payments ta         Organization Details         Payment Methods         Actions <ul> <li>View</li> </ul>                                                                                                    | entifiers Addresses Contacts Payments Business Classifications Products a tab, select the 'Bank Accounts' option.<br>Tax Identifiers Addresses Contacts Payments B<br>Bank Accounts<br>w  Format  Freeze | nd Services       |

## This will open the screen below.

| Create Bank Account    |                              |   |              |          |                |    |        |
|------------------------|------------------------------|---|--------------|----------|----------------|----|--------|
|                        | 11.5.110                     |   | From Date    | 08/08/19 |                |    |        |
| Country                | United Kingdom               | • |              |          | **             |    |        |
| * Account Number       | 12345678                     |   | Inactive On  | dd/mm/yy | 0              |    |        |
| Bank Name              | Natwest Bank                 | • | IBAN         |          |                |    |        |
| Bank Branch            | 500000                       | • | Currency     | GBP 💌    |                |    |        |
|                        | Allow international payments |   |              |          |                |    |        |
| Additional Information | tion                         |   |              |          |                |    |        |
| Account Name           | Joe Bloggs Ltd               |   | Check Digits |          |                |    |        |
| Alternate Account Name |                              |   | Account Type | •        |                |    |        |
| Account Suffix         |                              |   | Description  |          |                |    |        |
|                        |                              |   |              |          |                |    |        |
|                        |                              |   |              |          | Create Another | OK | Cancel |

Enter your details in the following fields:

- 1. Country select 'United Kingdom'
- 2. Account Number enter your 8-digit bank account number
- 3. **Bank Name** select your bank's name from the drop-down menu; if you can't find your bank, email <u>p2p@thurrock.gov.uk</u>
- Bank Branch either enter your bank sort code without hyphens or spaces, or select your sort code from the drop-down menu; if you can't find your sort code, email p2p@thurrock.gov.uk
- 5. Account Name enter your bank account name
- 6. Currency select 'GBP'

Once completed, select 'OK'.

To make this your primary account, make sure the new account details you've added are highlighted and select the '**tick**' icon.

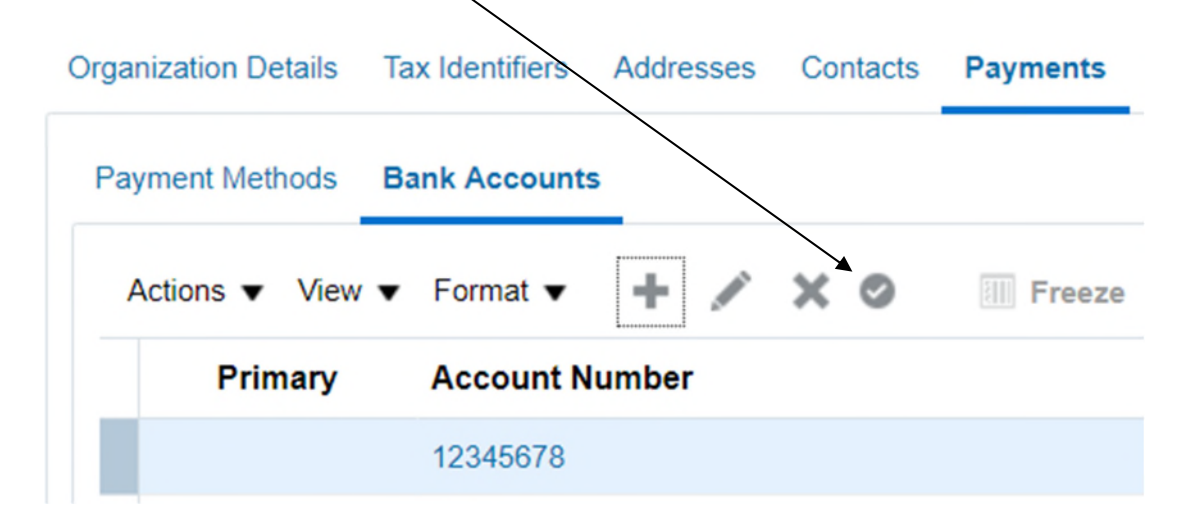

You must now submit your changes.

First, review your changes by selecting the '**Review Changes**' button in the top-right corner.

| Edit Profile Change Request: 308001 | Delete Change Request | Review Changes | Save | Save and Close | <u>C</u> ancel |
|-------------------------------------|-----------------------|----------------|------|----------------|----------------|
|                                     |                       |                |      |                |                |
| Change Description                  |                       |                |      |                |                |

You will now see any changes you have made.

If you are satisfied that all details are correct, select the 'Submit' button.

| Review Changes                  |      |          | Edit Submi   | t <u>G</u> ancel |
|---------------------------------|------|----------|--------------|------------------|
| Change Description              |      |          |              |                  |
| 4                               |      |          |              |                  |
| A Bank Accounts                 |      |          |              |                  |
| View 🔻 Format 💌 🦷 Freeze 🚽 Wrap |      |          |              |                  |
| Primary Account Number          | IBAN | Currency | Bank Name    | Details          |
|                                 |      | GBP      | Natwest Bank | 5                |

Your bank details change request will be sent to Thurrock Council's Purchasing team for approval.